# **DESCRIPTION D'UNE MISSION BTS SIO SISR**

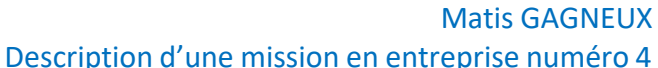

Description d'une mission en entreprise numéro 4

### <u>Sommaire:</u>

| Le cahier des charges                                                                                | 3-4                  |
|----------------------------------------------------------------------------------------------------|----------------------|
| Contexte                                                                                             | 3                    |
| Expressions des besoins                                                                              | 3                    |
| Outils disponibles                                                                                   | 3                    |
| Description de l'existant                                                                            |                      |
| Délais                                                                                               |                      |
| Mise en oeuvre                                                                                       | 5-19                 |
| Le choix de GLPI                                                                                     |                      |
| Installation debian 11                                                                               |                      |
|                                                                                                    |                      |
| Installation des dépendances de GLPI                                                                 | 10-13                |
| Installation des dépendances de GLPI<br>Installation de GLPI                                         | 10-13<br>14-18       |
| Installation des dépendances de GLPI<br>Installation de GLPI<br>Découverte des différentes fonctions | 10-13<br>14-18<br>19 |

| Bilan. | ••••• | ••••• | ••••• | 20 |
|--------|-------|-------|-------|----|
|        |       |       |       |    |

# <u>Le cahier des charges</u>

# <u>Contexte :</u>

L'entreprise Madnot vient de faire l'acquisition de nouveau bureau situé en région parisienne, une nouvelle infrastructure systèmes et réseau a été précédemment mise en place. L'entreprise aimerait avoir une gestion du nouveau parc informatique, nous avons donc en tant qu'administrateur systèmes et réseau reçus la mission de déployer un logiciel de gestion de parc informatique.

Expression des besoins :

Madnot souhaite le déploiement d'un logiciel permettant la gestion de leur parc informatique :

-Inventaire de toutes les ressources informatiques de la société.

-Systèmes de ticketing pour les salariés.

-Gestions et suivie des versions des logiciels

#### <u>Outils disponibles :</u>

Un serveur nous a été mis à disposition, il s'agit d'un HP BL460C G8 (Blade)dans un HP C7000. Nous disposons d'un accès IPMI (ILO) à ce serveur. Un hyperviseur ESXI est installé sur celui-ci.

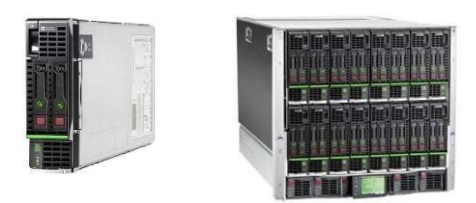

Ci-dessus à gauche le serveur HP BL460C G8 mis à disposition, il s'agit d'une lame qui s'insère dans un châssis ici un HP C7000 (à droite) qui comporte 16 lames.

# Description de l'existant :

L'entreprise dispose pour le moment de 2 ordinateurs, il dispose d'un routeur fourni par orange dans le cadre d'une FTO. Un HP C7000 est présent dans la baie réseau de l'entreprise, une lame HP BL460C G8 déjà installer sous ESXI nous ai mis à disposition pour nos besoins.

### Délais :

Nous disposons d'une journée entière pour déployer le logiciel de gestion de parc informatique (GLPI).

Voici ci-dessous un diagramme de Gantt qui représente l'avancement de la mission :

|                      | 10h | 14h | 18h |
|----------------------|-----|-----|-----|
| Installation de GLPI |     |     |     |
| Mise en              |     |     |     |
| œuvre                |     |     |     |
| Test des             |     |     |     |
| différente           |     |     |     |
| fonction             |     |     |     |

#### Mise en oeuvre :

### Le choix de GLPI :

Pour répondre au besoin d'un logiciel de gestion de parc nous avons choisi GLPI car c'est un outil open source sous licence GPL (General Public License) V3 maintenu par Teclib, l'un des acteurs majeurs de la tech française. En cela, il est libre d'être installé, modifié et copié dans notre système d'information.

Les avantages sont donc qu'il est gratuit et français, GLPI est leadeur dans le domaine des logiciels de gestions et il est très simple d'utilisation.

Nos technicien et administrateur système et réseau ont bien plus de connaissance sur ce logiciel qui est couramment utilisé que sur d'autres logiciels de gestions de parc comme spiceworks.

C'est donc GLPI que nous allons déployer dans notre infrastructure.

GLPI nous permettra donc d'inventorier et de gérer le matériel informatique ainsi que le matériel réseau de l'entreprise.

Via GLPI nous pourrons aussi gérée les logiciels déployer pour nos utilisateurs et gérée leurs versions et donc leur maintien à jour pour assurer notamment le plus de sécurité possible sur notre infrastructure, car un logiciel qui n'est pas à jour est une potentielle faille de sécurité.

GLPI va aussi nous permettre de mettre en place un système de ticketing qui permettra à l'utilisateur de notre parc de faire remonter directement à notre service les éventuels problèmes informatiques qu'il pourrait rencontrer

Nous allons ici déployer uniquement GLPI, nous pourrons par la suite ajouter certains plugins notamment Fusion inventory qui est un logiciel servant à l'inventaire et la maintenance d'un parc. Cela permettra d'inventorier le matériel avec un agent ou en SNMP, l'utilisation du wake-on-lan, le déploiement de logiciels et la découverte du matériel réseau connecté via Netbios, NMAP et SNMP.

# Installation du système d'exploitation :

Pour l'installation de notre serveur GLPI nous avons choisi le système d'exploitation Debian qui est un Linux composé exclusivement de logiciel libre.

Après avoir sélectionné l'OS debian 11 durant la configuration de la machine virtuelle, nous pouvons la démarrer et suivre l'installation du système d'exploitation, nous sélectionnons une installation classique sans interface graphique :

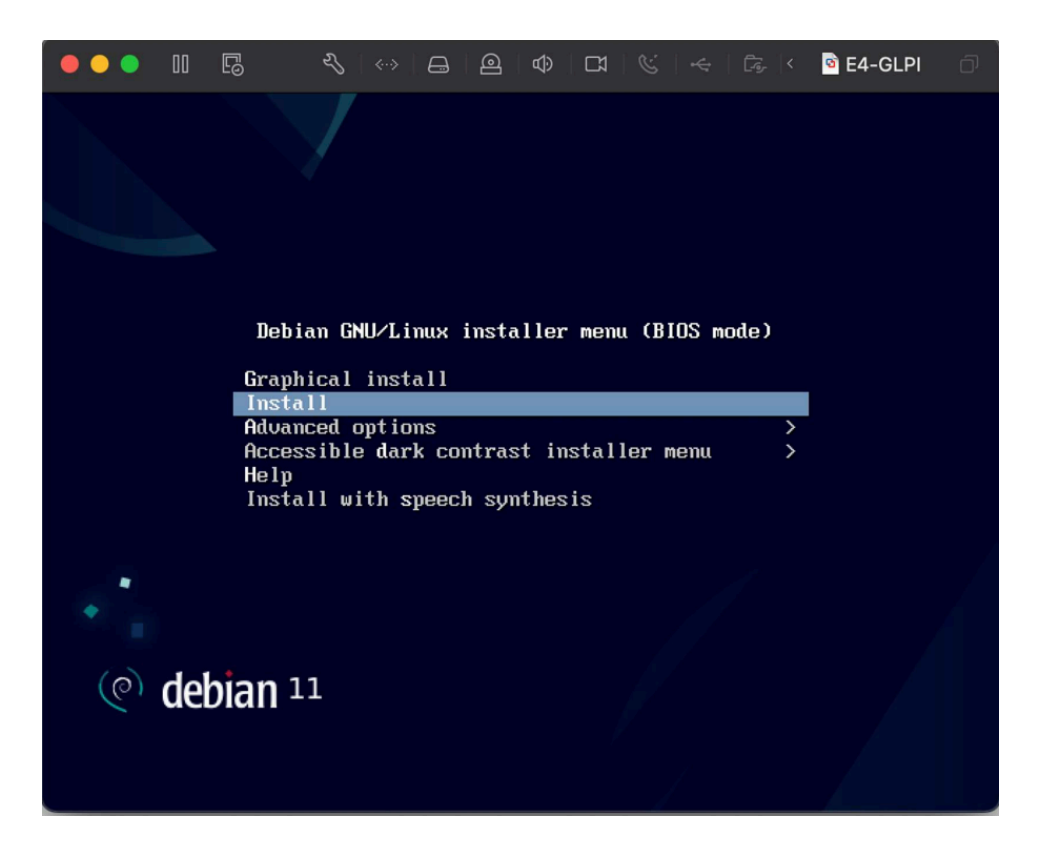

Après avoir saisi les paramètres de langage ainsi que de localisation, nous entrons le nom de notre machine :

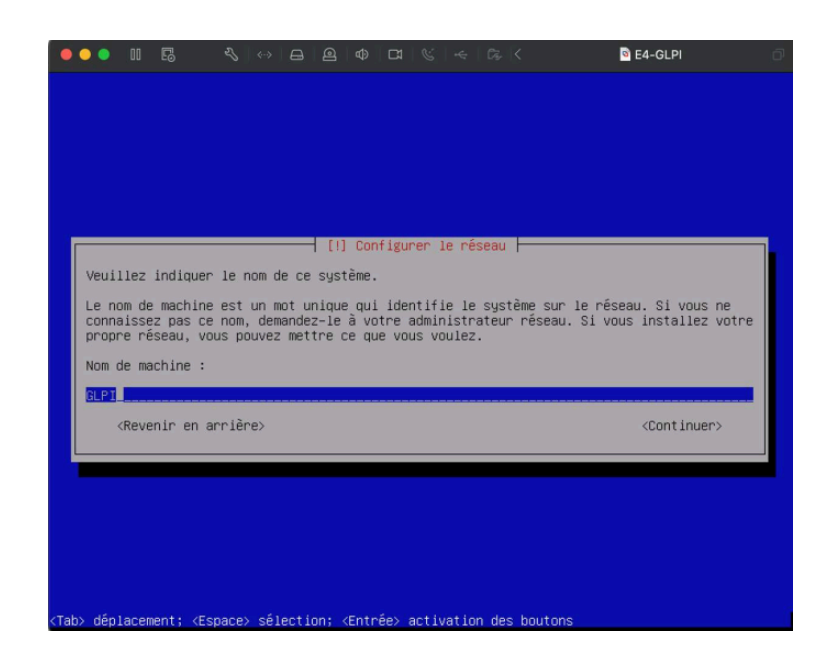

Nous entrons ensuite le mot de passe super utilisateur (root) :

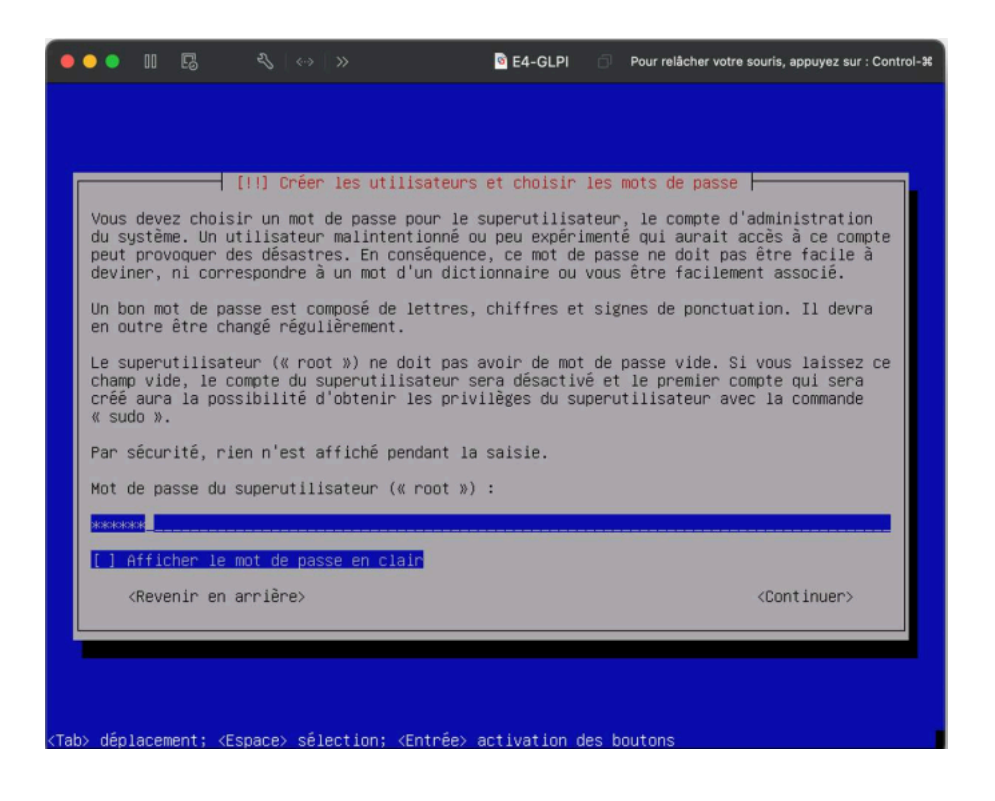

Nous sélectionnons ensuite un miroir Debian situé en France (cela améliore la vitesse de téléchargement), nous sélectionnons ici deb.debian.org

Un miroir d'archives est un référentiel de tous les fichiers de composants officiellement approuvés et testés d'une distribution Linux et de ses programmes associés à partir duquel un programme appelé gestionnaire de packages peut récupérer tous les fichiers et leurs dépendances (packages) requises pour installer cette distribution et tous les programmes dont l'utilisateur a besoin.

| • | ●●                                                                                                    |
|---|----------------------------------------------------------------------------------------------------|
|   | [!] Configurer l'outil de gestion des paquets<br>Veuillez choisir un miroir de l'archive Debian. Vous devriez utiliser un miroir situé<br>dans votre pays ou votre région si vous ne savez pas quel miroir possède la meilleure<br>connexion Internet avec vous.<br>Généralement, deb.debian.org est un choix pertinent.                                                                                                    |
|   | Miroir de l'archive Debian :<br>ftp.fr.debian.org<br>debian.proxad.net<br>deb-mirl.naitways.net<br>murol.dc.univ-lorraine.fr<br>ftp.u-picardie.fr<br>ftp.u-strasgg.fr<br>debiadebian.org<br>debian-archive.trafficmanager.net<br>ftp.ec-m.fr<br>mirror.plusserver.com<br>debian.mirror.ate.info<br>debian.univ-tlse2.fr<br>ftp.rezopole.net<br>debian.univ-reims.fr<br>ftp.lip6.fr<br>ftp.lip6.fr<br>ftp.lip6.fr<br>debian.oplytech-lille.fr<br>debian.apt-mirror.de |
|   | <pre></pre>                                                                                                    |

Nous n'utiliserons pas d'environnement de bureau, nous allons installer un serveur SSH qui nous sera utile pour accéder à distance au serveur.

|                                                                                                    | SE4-GLPI                      |
|----------------------------------------------------------------------------------------------------|-------------------------------|
| [1] Sélection des logiciels         Actuellement, seul le système de base est installé. Pour adapter l'i besoins, vous pouvez choisir d'installer un ou plusieurs ensembles plogiciels.         Logiciels         Logiciels à installer :         () environnement de bureau Debian         () GNDME         () KOE Plasma         () KOE Plasma         () KOE         () KOE         () KOE         () KOE         () KOE         () KOE         () KOE         () KOE         () KOE         () LXDE         () LXDE         () serveur web         () serveur SSH | tallation à vos<br>définis de |
| <continuer></continuer>                                                                                                    |                               |
|                                                                                                    |                               |

Nous installons le programme de démarrage GRUB sur le disque principal, la machine va ensuite redémarrer et l'installation du système d'exploitation sera alors terminée :

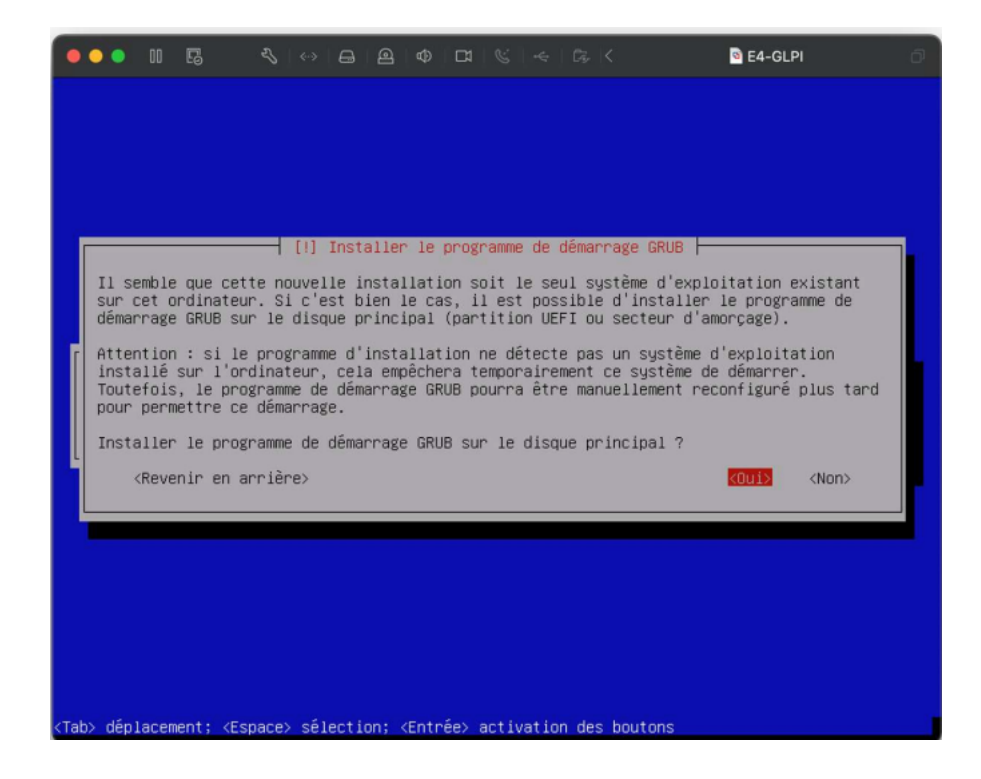

# Installation des dépendances de GLPI :

GLPI nécessite plusieurs dépendances pour fonctionner, notamment apache (serveur web) et maria DB (Base de données)

Nous allons tout d'abord mettre à jour le serveur :

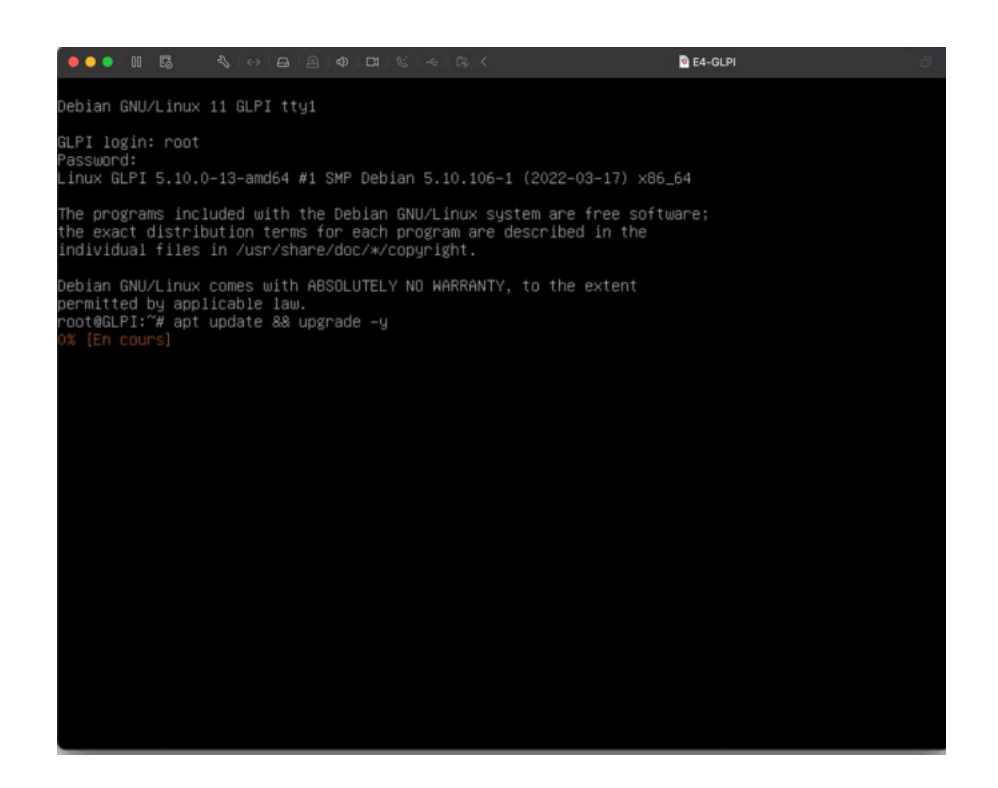

Nous allons ensuite installer apache 2 (serveur web) :

- apt-get install apache2 php libapache2-mod-php

Nous installons ensuite PHP :

- apt-get install php-imap php-ldap php-curl php-xmlrpc php-gd php-mysql php-cas

Pour finir la dernière dépendance est mariaDB (Base de données) :

- apt-get install mariadb-server

Nous allons ensuite sécuriser l'accès à la base de données :

Cela permet de :

Définir un mot de passe pour les comptes root.

Supprimer les comptes root qui sont accessibles depuis l'extérieur de l'hôte local.

Supprimer les comptes d'utilisateurs anonymes.

Supprimer la base de données de test, à laquelle les utilisateurs anonymes peuvent accéder par défaut.

« mysql\_secure\_installation »

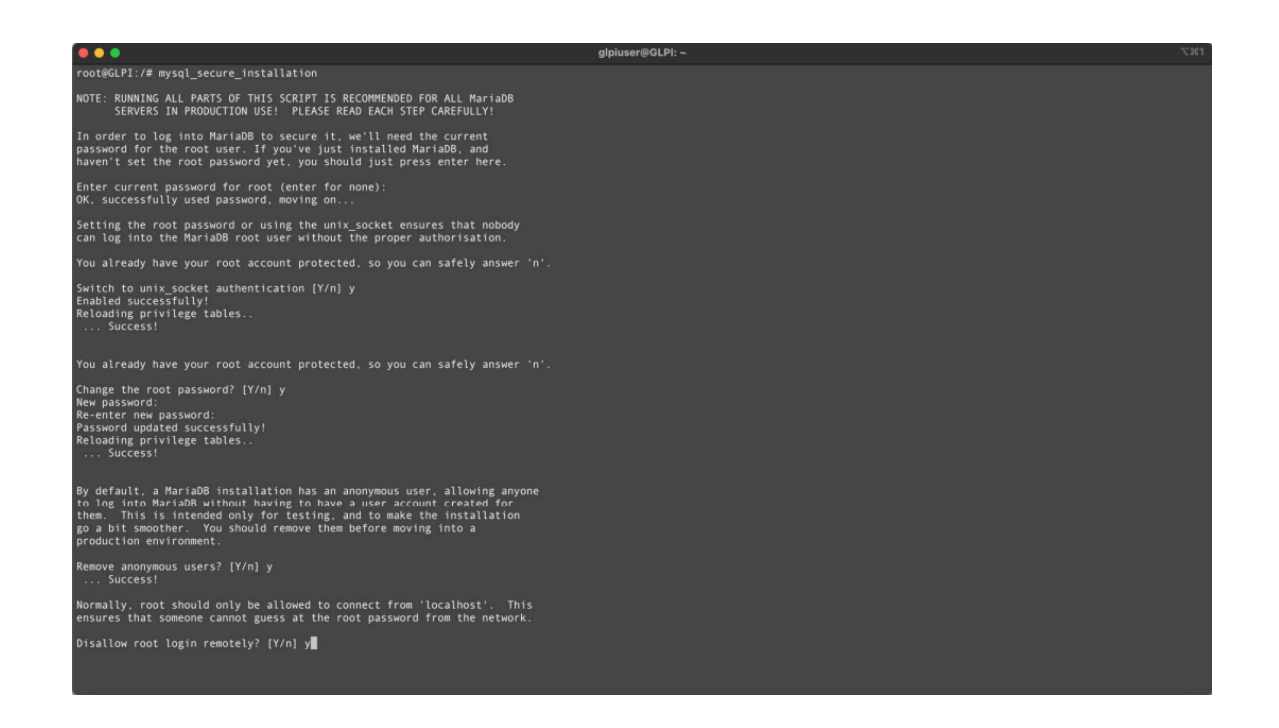

Nous téléchargeons les modules complémentaires nécessaires au bon fonctionnement de GLPI :

- apt-get install apcupsd php-apcu

Nous pouvons maintenant créer la base de données qui sera utilisée par GLPI :

- Mysql -u root -p (connexion root a mysql)
- Create glpidb (création de la base de données)
- grant all privileges on glpidb.\* to glpiuser@localhost identified by "password";

(Ajout des privilèges à l'utilisateur « glpiuser » sur la base de données)

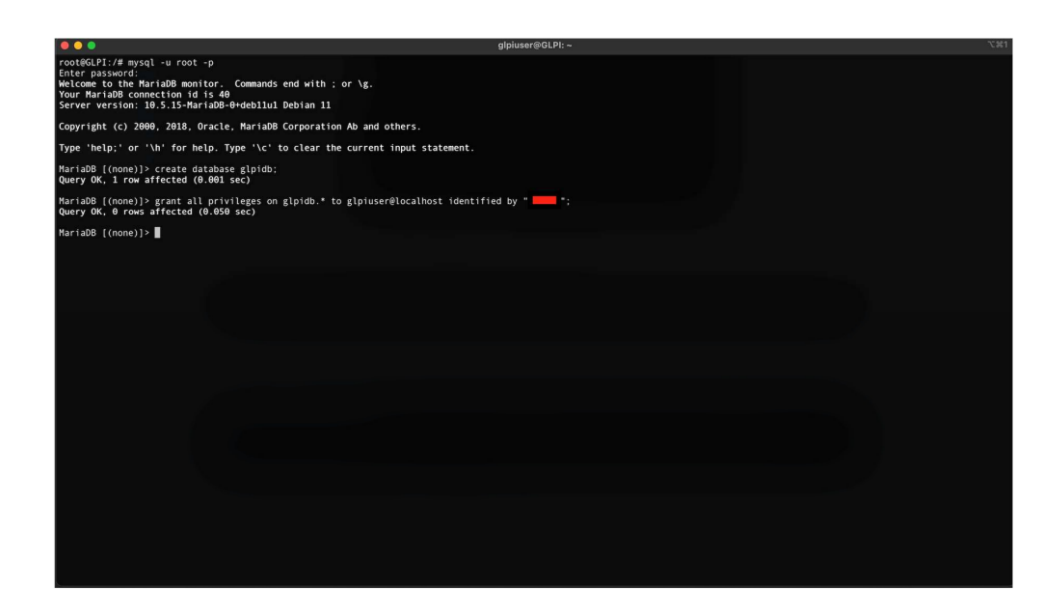

Nous procédons ensuite à l'installation de phpMyAdmin :

- apt-get install phpmyadmin

Nous sélectionnons apache2 pour lui indique le serveur web a utilisé.

Avant de procéder à l'installation de GLPI nous allons sécuriser l'accès au répertoire contenant GLPI en modifiant la configuration du site web par défaut d'apache

« nano /etc/apache2/sites-available/000-default.conf »

Nous allons ajouter sous la ligne « DocumentRoot »

<Directory /var/www/html>

Options Indexes FollowSymLinks

AllowOverride All

Require all granted

</Directory>

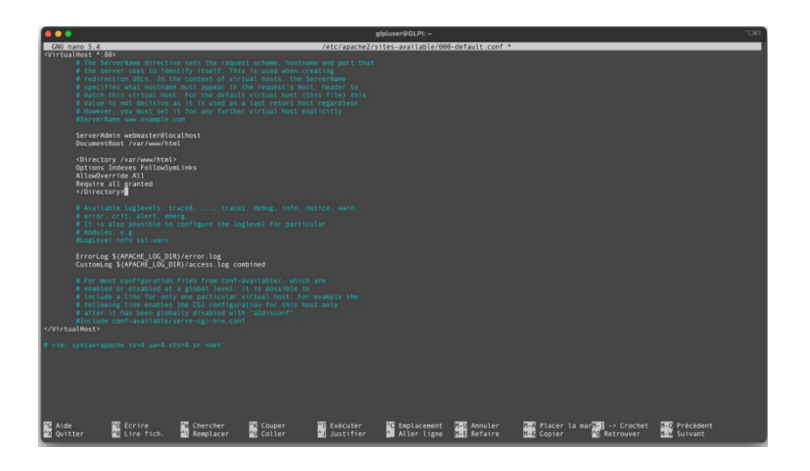

Nous pouvons ensuite redémarrer apache 2 pour appliquer les modifications :

« systemctl restart apache2»

# Instllation de GLPI :

Maintenant que toutes les dépendances de GLPI sont installées, nous pouvons procéder à son installation :

Nous nous rendons dans le dossier /usr/src/ puis nous téléchargeons via wget l'archive de GLPI :

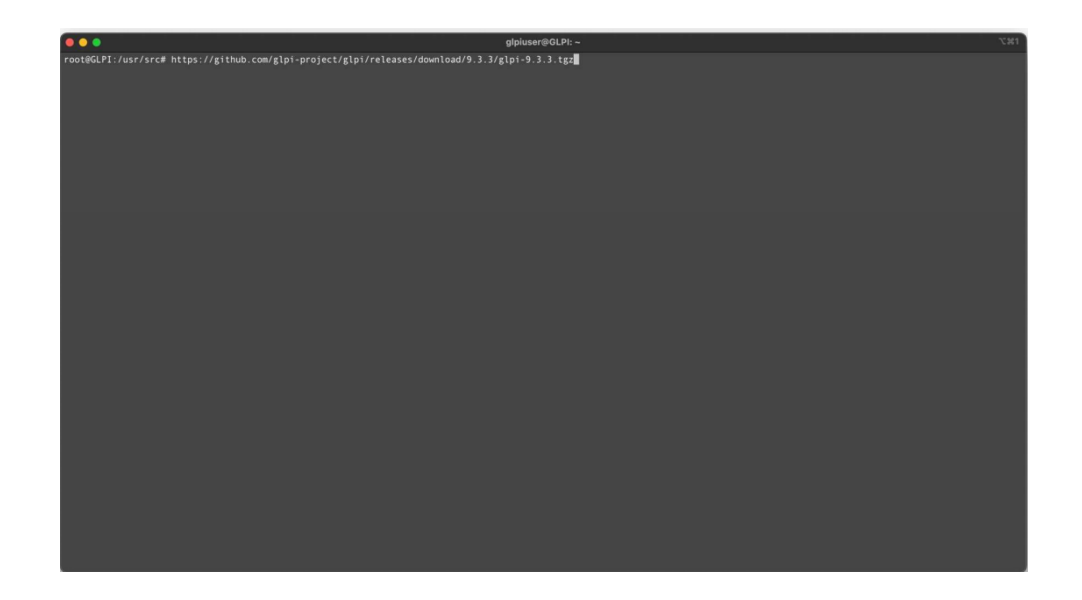

(https://github.com/glpi-project/glpi/releases/download/9.3.3/glpi-9.3.3.tgz)

Nous décompressons ensuite l'archive dans le dossier /var/www/html qui est le dossier d'apache2 avec la commande suivante :

tar -xvzf glpi-9.3.3.tgz -C /var/www/html

Avant de pouvoir accédez a l'interface web de GLPI nous devons attribuer les droits au serveur LAMP d'agir sur le fichier disponible dans /var/www/html/glpi pour cela nous utilisons la commande :

```
chown -R www-data /var/www/html/glpi/
```

Nous pouvons maintenant accédez à l'interface web de GLPI via l'ip suivie de /glpi. L'ip de notre serveur est ici 192.168.1.35.

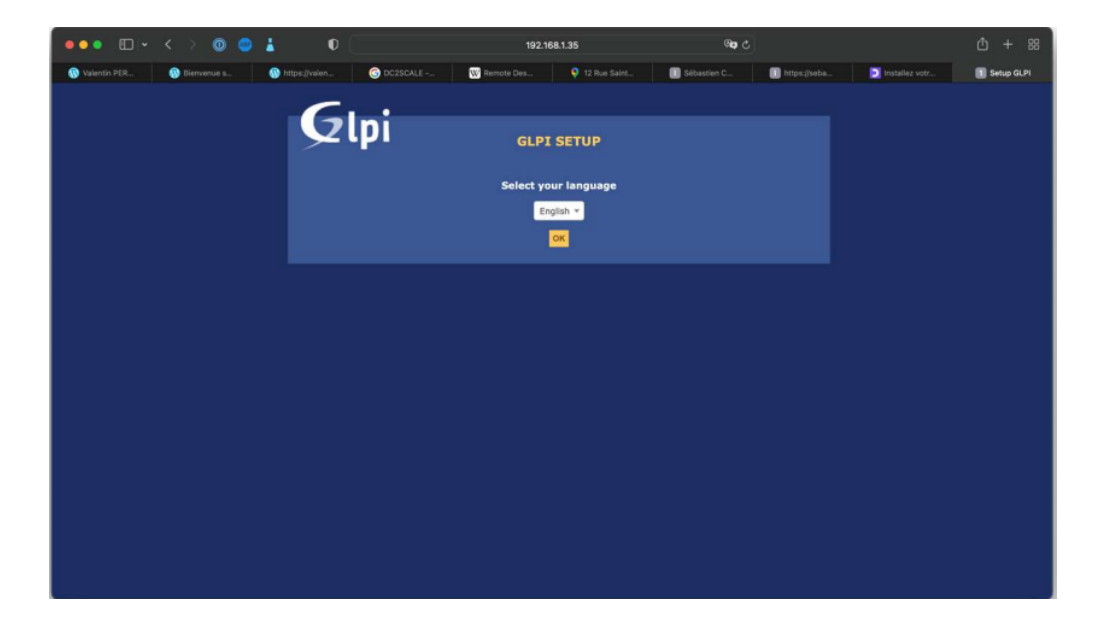

192.168.1.35/glpi

Nous suivons la configuration de l'interface web, langue, licence, puis nous sélections Installer.

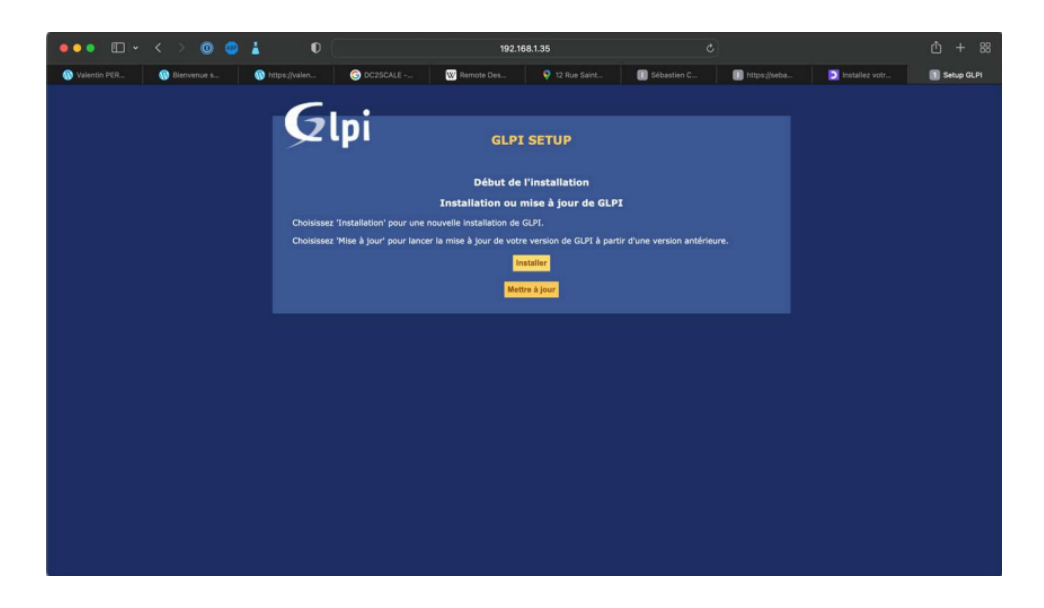

Nous retrouvons ensuite une Vérification de la compatibilité de notre environnement avec l'exécution de GLPI.

| ••• • • • •                  | <b>1</b> 0                                          |                                                                                                    | 192.1                                                                            | 68.1.35           |                             |              |                | ① + 88     |
|------------------------------|-----------------------------------------------------|----------------------------------------------------------------------------------------------------|----------------------------------------------------------------------------------|-------------------|-----------------------------|--------------|----------------|------------|
| 🛞 Valentin PER 🛞 Bienvenue s | M https://valen                                     | G DC2SCALE                                                                                                    | W Remote Des                                                                     | 💡 12 Rue Saint    | Sébastien C                 | https://seba | Installez votr | Setup GLPI |
|                              | Test of<br>Test of<br>Test of<br>Test of<br>Test of | In Parseur PHP<br>les sessions<br>le l'utilisation de Session,<br>le l'extension mysqli                                    | mpatibilité de votr<br>Tests effectué<br>use_trans_sid                           | e environnement a | avec l'exécution de<br>Résu | tats         |                |            |
|                              | Test o<br>Test o<br>Test o<br>Test o                | le l'extension ctype<br>le l'extension fileinfo<br>le l'extension json<br>le l'extension mbstring<br>le l'extension allb   |                                                                                  |                   | • • • • •                   |              |                |            |
|                              | Test o<br>Test o<br>Test o<br>Test o<br>Test o      | le l'extension curl<br>le l'extension gd<br>le l'extension simplexml<br>le l'extension xml                                 |                                                                                  |                   |                             |              |                |            |
|                              | Test o<br>Test o<br>Test o<br>Test o<br>Test o      | le l'extension Idap<br>le l'extension imap<br>le l'extension Zend OPcac<br>le l'extension APCu                             | he                                                                               |                   | ****                        |              |                |            |
|                              | Test o<br>Test o<br>Test o<br>Test o<br>Test o      | le l'extension xmlrpc<br>le l'extension CAS<br>le la mémoire allouée<br>l'écriture des fichiers de j                       | ournal                                                                           |                   | ****                        |              |                |            |
|                              | Test o<br>Test o<br>Vérifio<br>Test o               | l'écriture du fichier de con<br>l'écriture de fichiers docu<br>cation des droits d'écritur<br>l'écriture des fichiers de s | nfiguration<br>ments<br>e du fichier de sauvegarde<br>essions                    | I                 |                             |              |                |            |
|                              | Test o<br>Vérifi<br>Test o<br>Test o                | l'écriture des fichiers des<br>cation des droits d'écritur<br>l'écriture des fichiers de v                                 | actions automatiques<br>e des fichiers graphiques<br>verrouillage<br>des plunins |                   |                             |              |                |            |
|                              | Test of<br>Test of<br>Test of<br>Test of<br>Test of | l'écriture des fichiers tem<br>l'écriture des fichiers de c<br>l'écriture de fichiers RSS                                  | poraires<br>ache                                                                 |                   |                             |              |                |            |
|                              | Test of<br>L'acci                                   | l'écriture de fichiers tele<br>l'écriture de fichiers phote<br>is web au répertoire des f                                  | os<br>fichiers est protégé                                                       |                   |                             |              |                |            |

Nous configurons ensuite la connexion à la base de données (glpiid) :

| Ç | zlpi | GLPI S                                                                | SETUP                             |
|---|------|-----------------------------------------------------------------------|-----------------------------------|
|   |      | Étap<br>Configuration de la connex                                    | pe 1<br>xion à la base de données |
|   |      | Serveur SQL (MariaDB ou MySQL)<br>Utilisateur SQL<br>Mot de passe SQL | localhost<br>glpiuser             |
|   |      | Conti                                                                 | inuer                             |

Nous pouvons maintenant nous connecter à l'interface web de GLPI, les identifiants par défaut sont

Username : glpi Password : glpi

| Glpi                                                               |  |
|--------------------------------------------------------------------|--|
| <ul> <li>glpi</li> <li>••••</li> <li>Se souvenir de moi</li> </ul> |  |
| Envoyer                                                            |  |

Une fois connecter, nous pouvons voir 2 messages d'alerte :

|                 |            |             |          |      |                  |                            |                             |                        |                                |                            | Rechercher Q | mangan ( X ) |
|-----------------|------------|-------------|----------|------|------------------|----------------------------|-----------------------------|------------------------|--------------------------------|----------------------------|--------------|--------------|
| Л               |            |             |          |      | Parc             | Assistance                 | Gestion                     | Outils                 | Administration                 | Configuration              |              |              |
|                 |            |             |          |      |                  |                            |                             |                        |                                |                            |              |              |
|                 |            |             |          |      |                  |                            |                             |                        |                                |                            |              |              |
| Vue personnelle | Vue groupe | Vue globale | Flux RSS | Tous |                  |                            |                             |                        |                                |                            |              |              |
|                 |            |             |          |      | A Dour das raiso | ne da e curitó usuillar c  | hanner le met de narre n    | ar disfaut nour late)  | utilizatourie) : alai aast aab | stack assessed             |              |              |
|                 |            |             |          |      | Pour des raiso   | us de securite, vedillez c | nanger ie niot de passe p   | ar deraut pour re(s)   | umisatem (s) , gipi post-om    | y tech normal              |              |              |
|                 |            |             |          |      |                  | Pour des raison            | is de sécurité, veuillez su | primer le fichier : in | stall/install.php              |                            |              |              |
|                 |            |             |          |      |                  |                            |                             |                        |                                |                            |              |              |
|                 |            |             |          |      |                  |                            |                             |                        |                                | Votre planning             |              |              |
|                 |            |             |          |      |                  |                            |                             |                        |                                | Aucun événement à afficher |              |              |
|                 |            |             |          |      |                  |                            |                             |                        |                                |                            |              |              |
|                 |            |             |          |      |                  |                            |                             |                        |                                |                            |              |              |
|                 |            |             |          |      |                  |                            |                             |                        |                                | Notes personnelles         |              | •            |
|                 |            |             |          |      |                  |                            |                             |                        |                                | Notes personnelles         |              | •            |

Pour des raisons de sécurité nous allons donc modifier le mot de passe par défaut et supprimer le dossier install/install.php Pour supprimer le dossier install/install.php il suffit d'entrer la commande cidessous :

rm /var/www/html/glpi/install/install.php

Nous devons ensuite via l'onglet administration modifier le mot de passe de tous les utilisateurs :

| G       | <b>.</b> :        |              |                  |                                |         |         |     |              |                     |          | Rechen     | cher         | ٩          | Français       | ?        | * | ж, | 🔅 gipi | • |
|---------|-------------------|--------------|------------------|--------------------------------|---------|---------|-----|--------------|---------------------|----------|------------|--------------|------------|----------------|----------|---|----|--------|---|
| Σų      | рі                |              |                  | Parc                           | Assis   | tance   | Ges | tion         | Outils              | Administ | ration     | Configu      | ration     |                |          |   |    |        |   |
| Accueil | Administration    | Utilisateurs | +                | Q                              |         |         |     |              |                     |          |            |              |            |                |          |   |    |        |   |
|         |                   | к            | <                |                                | E       | 3       |     |              | tech                |          | 4/4        |              |            |                |          |   |    |        |   |
|         | Utilisateur       |              |                  |                                | Utilisa | teur 💷  |     |              |                     |          |            |              |            |                |          |   |    |        |   |
|         | Habilitations     | 1            | Identifiant Jech |                                |         |         |     |              |                     |          | -          |              |            |                |          |   |    |        |   |
|         | Groupes           |              |                  |                                |         |         |     |              |                     |          |            |              |            |                |          |   |    |        |   |
|         | Préférences       |              | Nom d            | de famille                     |         |         |     |              |                     |          |            |              |            |                |          |   |    |        |   |
|         | Éléments utilisés |              |                  |                                |         |         |     |              | Image               |          |            | Fichier(s)   | (2 Mio max | dmum) i        |          |   |    |        |   |
|         | Éléments gérés    |              | Prénor           | m                              |         |         |     |              |                     |          | GI         | issez et dép | osez votre | fichier ici, o | bu<br>lé |   |    |        |   |
|         | Tickets créés     |              |                  |                                |         |         |     |              |                     |          |            |              |            |                |          |   |    |        |   |
|         | Problèmes         |              |                  |                                |         |         |     |              |                     |          | Effacer    |              |            |                |          |   |    |        |   |
|         | Changements       |              | Confin           | e passe<br>mation mot de nasse |         |         |     |              |                     |          |            |              |            |                |          |   |    |        |   |
|         | Documents         |              | Actif            | indeon mot de passe            |         | Qui 🔻   |     |              | Adresses de message | erie +   |            |              |            |                |          |   |    |        |   |
|         | Réservations      |              | Valide           | depuis                         |         |         |     | m o          | Valide jusqu'à      |          |            |              | m o        |                |          |   |    |        |   |
|         | Synchronisation   |              | Téléph           | hone                           |         |         |     |              | Authentification    |          | Base inter | ne GLPI      | _          |                |          |   |    |        |   |
|         | Liens externes    |              | Téléph           | hone mobile                    |         |         |     |              | Catégorie           |          |            | * i 0        |            |                |          |   |    |        |   |
|         | Certificats       |              | Téléph           | hone 2                         |         |         |     |              |                     |          |            |              |            |                |          |   |    |        |   |
|         | Historique        |              | Matric           | ule                            |         |         |     |              |                     |          |            |              |            |                |          |   |    |        |   |
|         | Tous              | Tous Titre   |                  |                                | v i O   |         |     | Commentaires |                     |          |            |              |            |                |          |   |    |        |   |
|         |                   |              | Lieu             |                                |         | ····· * | 100 |              |                     |          |            |              |            |                | 4        |   |    |        |   |

Une fois sauvegarder nous pouvons retourner sur la page d'accueil et voir que les messages d'alerte ont bien disparu, notre GLPI est donc maintenant prêt à être utilisé en toute sécurité.

| Glni            |                      |            |            |         |        | Recher         | cher Q        | Français       | 3.1        | r JE      | Ç gipi        |          |
|-----------------|----------------------|------------|------------|---------|--------|----------------|---------------|----------------|------------|-----------|---------------|----------|
| Σ τρι           |                      | Parc       | Assistance | Gestion | Outils | Administration | Configuration |                |            |           |               |          |
| Accueil         |                      |            |            |         |        |                |               |                |            |           |               |          |
|                 |                      |            |            |         |        |                |               |                |            |           |               |          |
| Vue personnelle | Vue groupe Vue globa | e Flux RSS | Tous       |         |        |                |               |                |            |           |               |          |
|                 |                      |            |            |         |        |                |               |                |            |           |               |          |
|                 |                      |            |            |         |        |                |               |                |            |           |               |          |
|                 |                      |            |            |         |        | votre plar     | ining         |                |            |           |               |          |
|                 |                      |            |            |         |        | Aucun événemer | t à afficher  |                |            |           |               |          |
|                 |                      |            |            |         |        | Notes person   | nelles        |                |            |           |               |          |
|                 |                      |            |            |         |        | Notes person   | nelles        |                |            |           |               |          |
|                 |                      |            |            |         |        |                |               |                |            |           |               |          |
|                 |                      |            |            |         |        | Notes publi    | ques          |                |            |           |               |          |
|                 |                      |            |            |         |        |                |               |                |            |           | -             |          |
|                 |                      |            |            |         |        |                |               |                |            |           |               |          |
|                 |                      |            |            |         |        |                | GLP           | 9.3.3 Copyrigh | t (C) 2015 | -2018 Tec | lib' and cont | ributors |
|                 |                      |            |            |         |        |                |               |                |            |           |               |          |
|                 |                      |            |            |         |        |                |               |                |            |           |               |          |
|                 |                      |            |            |         |        |                |               |                |            |           |               |          |
|                 |                      |            |            |         |        |                |               |                |            |           |               |          |
|                 |                      |            |            |         |        |                |               |                |            |           |               |          |
|                 |                      |            |            |         |        |                |               |                |            |           |               |          |
|                 |                      |            |            |         |        |                |               |                |            |           |               |          |

# Découverte des différentes fonctions :

Nous pouvons donc maintenant ajouter tout le matériel informatique de l'entreprise via l'onglet « PARC » :

| Gini    |                 |              |                  |              |         |        | Recher         | cher Q        | Français       | ? 🖈        | ١Ř        | 🗘 gipi 🕞         |
|---------|-----------------|--------------|------------------|--------------|---------|--------|----------------|---------------|----------------|------------|-----------|------------------|
| Szihi   |                 |              | Parc             | Assistance   | Gestion | Outils | Administration | Configuration |                |            |           | =                |
| Accuell |                 |              | Ordinateurs      | Consommables |         |        |                |               |                |            |           |                  |
|         |                 |              | Moniteurs        | Téléphones   |         |        |                |               |                |            |           |                  |
|         | Vue personnelle | Vue groupe V | u Logiciels      | Baies        |         |        |                |               |                |            |           |                  |
|         |                 |              | Matériels réseau | Chāssis      |         |        |                |               |                |            |           |                  |
|         |                 |              | Peripheriques    | Pbu          |         |        | Votre plan     | ining         |                |            |           |                  |
|         |                 |              | Cartouches       | Giobal       |         |        | Aucun événemer | t à afficher  |                |            |           |                  |
|         |                 |              |                  |              |         |        |                |               |                |            |           |                  |
|         |                 |              |                  |              |         |        | Notes person   | nelles        |                | ۲          |           |                  |
|         |                 |              |                  |              |         |        |                |               |                |            |           |                  |
|         |                 |              |                  |              |         |        | Notes publi    | ques          |                | ۲          |           |                  |
|         |                 |              |                  |              |         |        |                |               |                |            |           |                  |
|         |                 |              |                  |              |         |        |                | GLPI          | 9.3.3 Copyrigh | (C) 2015-2 | 18 Teclib | and contributors |
|         |                 |              |                  |              |         |        |                |               |                |            |           |                  |
|         |                 |              |                  |              |         |        |                |               |                |            |           |                  |
|         |                 |              |                  |              |         |        |                |               |                |            |           |                  |
|         |                 |              |                  |              |         |        |                |               |                |            |           |                  |
|         |                 |              |                  |              |         |        |                |               |                |            |           |                  |
|         |                 |              |                  |              |         |        |                |               |                |            |           |                  |
|         |                 |              |                  |              |         |        |                |               |                |            |           |                  |

Le système de ticketing est opérationnel, nous pourrons donc maintenant ouvrir un ticket dès qu'un des salariés rencontrera un problème, il sera ensuite assigné en fonction de sa nature à l'équipe compétente.

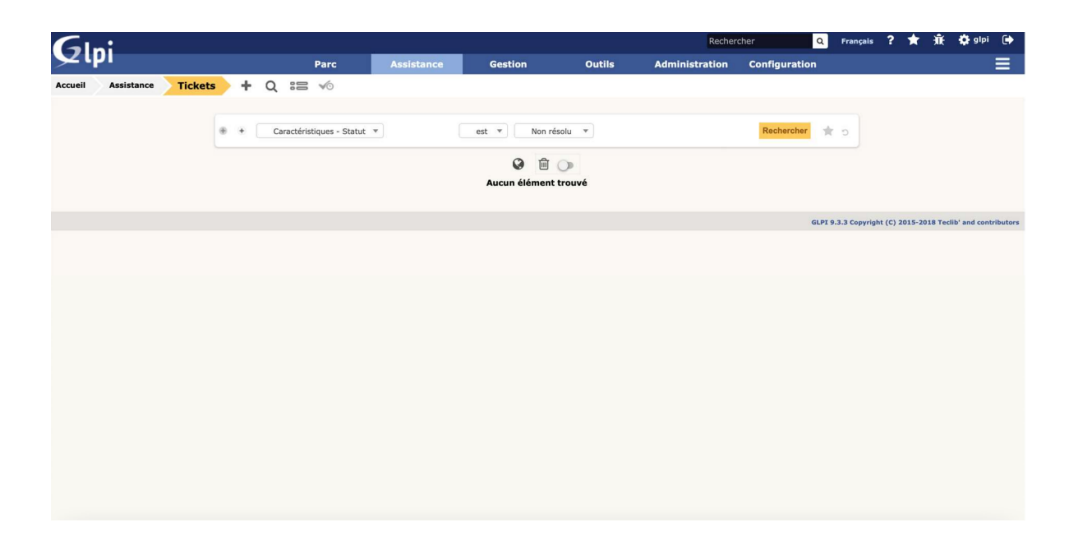

# <u>Bilan :</u>

Le déploiement d'un logiciel de gestion de parc ici GLPI nous a permis premièrement d'acquérir de nombreuses connaissances sur le système d'exploitation debian, l'utilisation des miroirs, les commandes sur debian, ...

Durant cette mission le choix de la solution ne nous était pas imposé nous avons donc due effectuer des recherches sur différent logiciel proposant plus ou moins la même fonction, nous avons donc dû étudier ces logiciels pour faire un choix qui serait le plus adapté à notre entreprise et à nos besoins, cette étude des solutions fut une expérience enrichissante pour nous.

Nos recherches autour de GLPI nous ont fait comprendre l'intérêt primordial de l'implémentation d'un logiciel de gestions de parc dans une entreprise.

Nos recherches nous ont aussi permis de découvrir le logiciel GLPI en lui-même avec toutes les possibilités qu'il propose nativement comme l'ajout du matériel informatique, le système de ticketing, ...

En plus des fonctions présentes nativement, nous avons pris connaissance de certaines fonctionnalités parmi tant d'autres qui peuvent être ajoutés à GLPI via l'ajout de plugin.

La prise en main de GLPI nous a permis de gagner en compétence sur celui-ci ce qui va nous permettre par la suite son utilisation et son amélioration en fonction des besoins de l'entreprise.